子ども安全連絡網 ~パソコンからの操作~

#### 1.「子ども安全連絡網」のホームページに接続

インターネットを利用できるパソコンから「子ども安全連絡網」のホームページに接続してください。

【接続先アドレス】 https://ks.faircast.jp/

・初めて登録される場合は「2. ログイン(初めてお使いになる場合)」へお進みください。 ・登録した情報を変更される場合は「10. ログイン(登録した情報を変更される場合)」へお進みください。

#### 2. ログイン(初めてお使いになる場合)

| 2 https://is.dorcart.p3/25/2.2.8.8.9.09/2               | 学校から配布された登録用カードに記載されている①「学校番<br>号」、②「利用者番号」、③「パスワード」を入力し、"ログイン"ボ<br>タンをクリックしてください。<br> |
|---------------------------------------------------------|----------------------------------------------------------------------------------------|
| 720Remin                                                | カードに記載されているパスワードは大文字です。                                                                |
|                                                         | 通常はキーボードの「Shift」キーを押しながら入力すると、大<br>文字を入力することが出来ます。                                     |
| それ最後、特別者留後、パンラーテアンジン、ログラブルジアアジックしています。                  | 数字を入力するときは「Shift」キーを押さずに入力します。                                                         |
| <b>7689</b> 30000                                       | 00+## (#EEE)                                                                           |
| ¥開а董寺 00000 ▲                                           | Nua //s.fareatia/                                                                      |
| 1127-F                                                  |                                                                                        |
| ログイン<br>Counted © 2005 INTE CATA CONFORMITION:<br>DUDYD |                                                                                        |

#### 3. 初期化確認

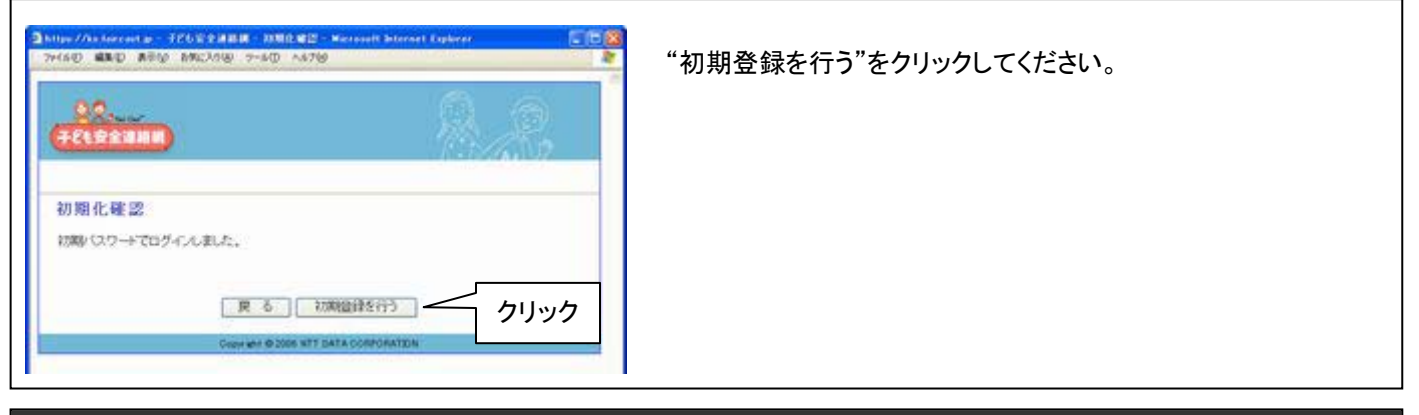

## 4. 利用規約同意

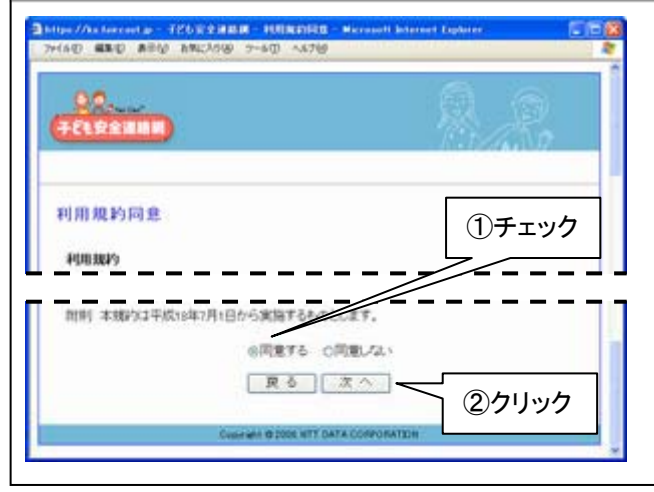

利用規約を読み、最下部の"同意する"にチェックを入れ "次へ"ボタンをクリックしてください。

# 5. パスワード変更

| 3 FE6323888 /517-FEE - Mersoell Internet Lightere | 新しいパスワードを設定します。                                                                         |
|---------------------------------------------------|-----------------------------------------------------------------------------------------|
|                                                   | ご自身で決めたパスワード(半角英数4~8文字)を入力し、<br>"次へ"をクリックしてください。このパスワードは入力したご本<br>人しかわかりません。大切にご記憶ください。 |
| 9883からチモン<br>パスワード変更                              | <u>次回のログインからは、ここで設定したパスワードを使います。</u><br>∫カードに記載されているパスワードを初期登録以外で使うと入                   |
| 新規(スワード、新規・「スワード(確認)を入力してください。                    | 登録した情報が消えてしまいますので、初期登録以外では<br>し使わないでください。                                               |
| 新規/127-F                                          | 」<br>⊐ ①確認のため、2ヶ所に同じパスワードを入力します。<br>¬                                                   |
| Creative @ 2006 INTE DATA CORPORATION             | ②クリック                                                                                   |
|                                                   |                                                                                         |

# 6. 利用者情報登録

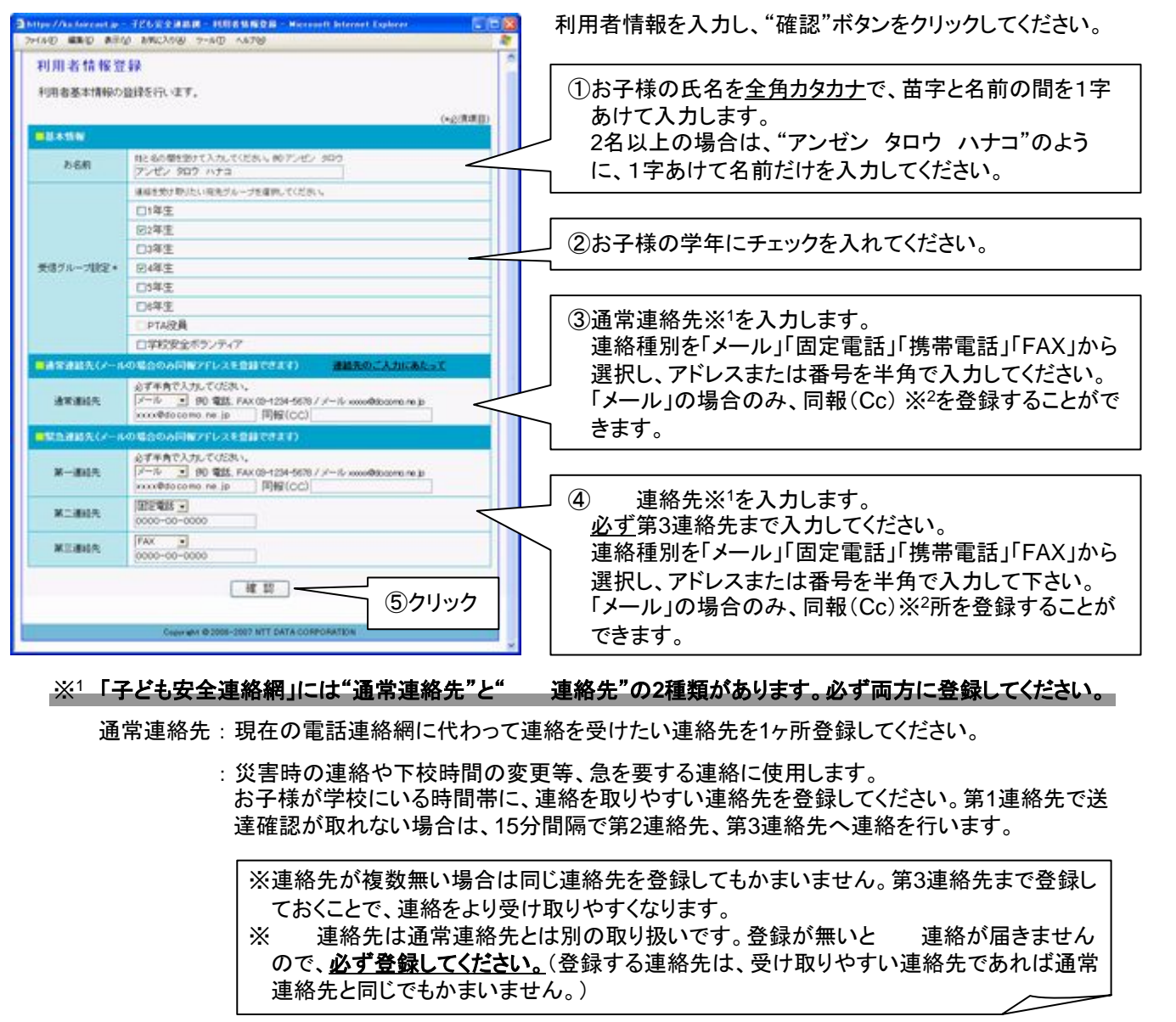

#### ※2 メールアドレスを登録する場合のみ、同報(Cc)を登録することが出来ます。

同報(Cc)に登録したアドレスにも「子ども安全連絡網」からのメールが届きますが、送達確認を行うことは出来ません。

#### 7. 利用者情報確認

| - BROWN                                 |                                                                                                    |
|-----------------------------------------|----------------------------------------------------------------------------------------------------|
| +SEXTRUM                                | 13/4.32                                                                                                    |
| 京田辺市(デモ)                                |                                                                                                    |
| この情報を登録します<br>                          | tb9                                                                                                    |
| お名柄                                     | アンゼン タロウ ハナコ                                                                                                    |
| 受信グループ                                  | 2年生, 4年生                                                                                                    |
| 通常课程气                                   | seco@docomo.re.jp                                                                                                    |
|                                         | xxxxx@docomo.ne.jp                                                                                                    |
| 第一股急速给先                                 | And a second second s |
| 第一股急速站先<br>第二股急速站先                      | 000-00-0000                                                                                                    |
| 第一股急速结先<br>第二股急速结先<br>第三股急速结先           | 000-00-000                                                                                                    |
| 第一股急速转先<br>第二股急速转先<br>第三股急速转先<br>受信得止期时 | 000-0-000                                                                                                    |

8. メール送信確認

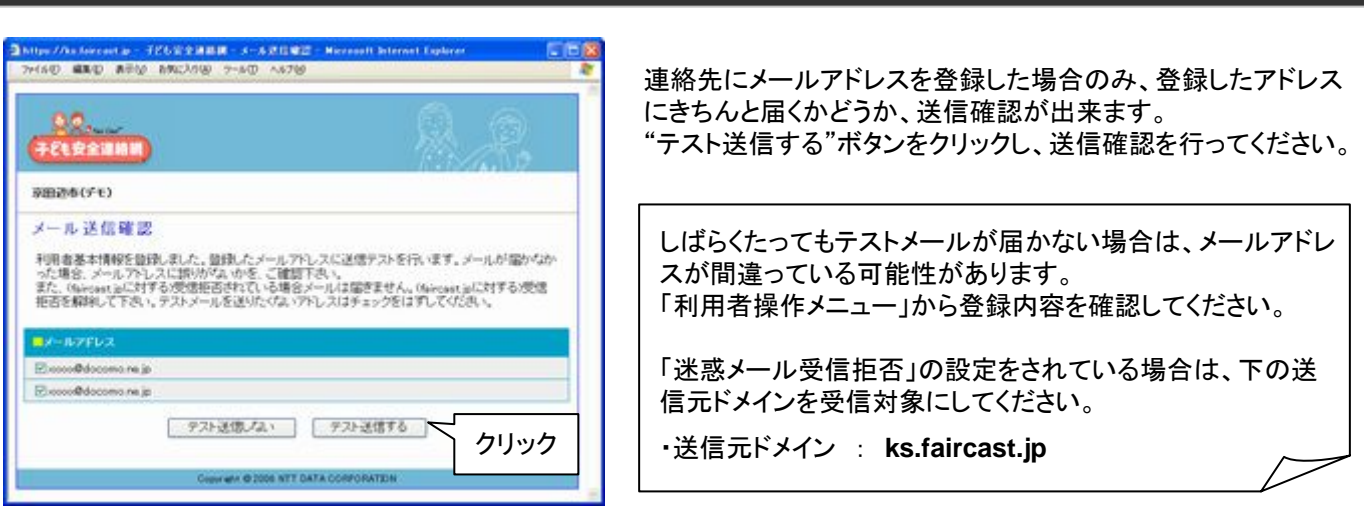

#### 9. 利用者操作メニュー

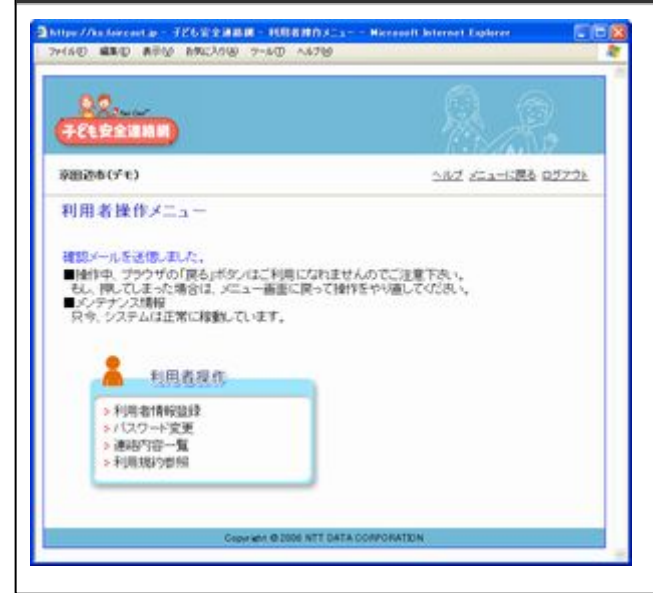

以上で初期登録が完了しました。

「利用者操作メニュー」画面からは、登録した情報の変更や過去の連絡内容を確認をすることが出来ます。

「ログイン」画面で「学校番号」「利用者番号」「ご自身で決め たパスワード」</u>を入力してログインすると、いつでもこの画面を 開くことが出来ます。

「6. 利用者情報登録」で入力した電話番号やメールアドレス は学校、教育委員会、運営会社の三者とも調べられない仕組 みになっており、万全の個人情報保護対策がなされています。

登録情報に間違いがないかを確認し、正しければ"登録"ボ タンをクリックしてください。

登録情報に間違いがある場合は"戻る"をクリックして下さい。 「6.利用者情報登録」の画面に戻ります。

# 10. ログイン(登録した情報を変更される場合)

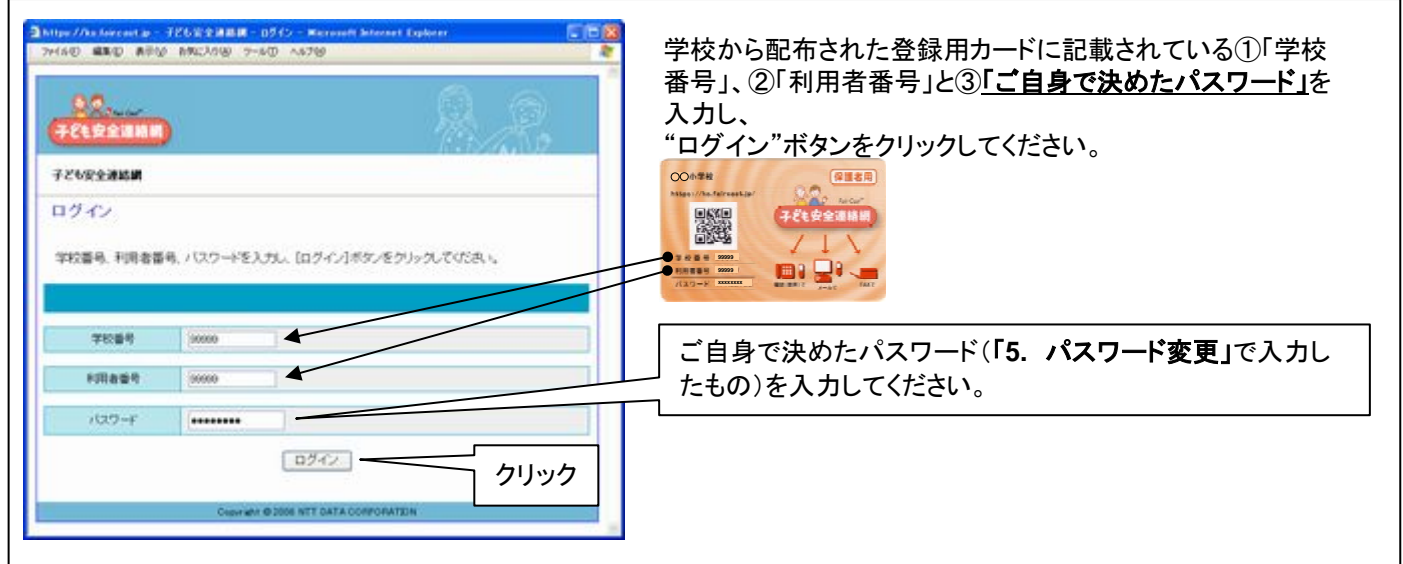

#### 11. 利用者操作メニュー

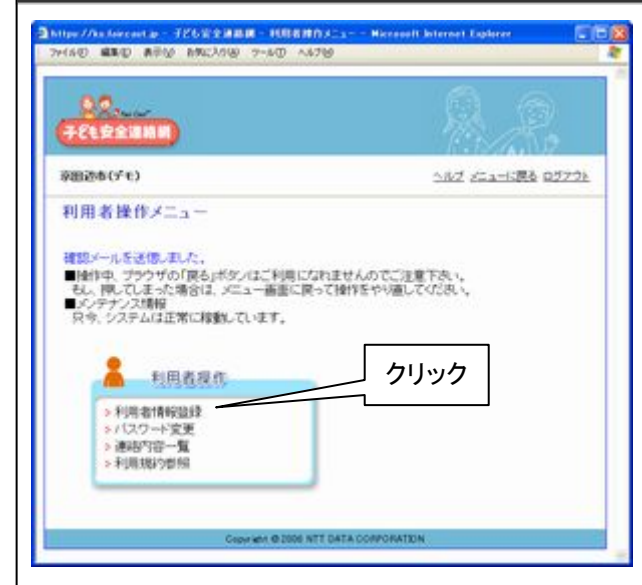

「利用者操作メニュー」画面からは、登録した情報の変更や過去の連絡内容を確認をすることが出来ます。

"利用者情報登録"をクリックしてください。

登録した情報の変更以外にも、パスワードの変更や過去の 連絡内容の確認。利用規約の参照などを、この画面から行う ことが出来ます。

#### 12. 利用者情報登録

|                                       | (*g)(R)()                                                                                          |
|---------------------------------------|----------------------------------------------------------------------------------------------------|
| N-SN                                  |                                                                                                    |
| お名相                                   | R266間1型がたんたいためにあったのでレビン 5日ウ<br>(アンゼン 5日ウ ハナユ                                                       |
|                                       | は総合効力取りたい現先ジループを確認して(だおい、                                                                          |
|                                       | 口1年生                                                                                               |
|                                       | 62年重                                                                                               |
|                                       | 口3年生                                                                                               |
| 更得ブルーゴ(統定。                            | 回4年生                                                                                               |
|                                       | []5年生                                                                                              |
|                                       | [34年生                                                                                              |
|                                       | E PTA说真—                                                                                           |
|                                       | ロ学校安全ボランティア                                                                                        |
| ····································· | ORODARN/FLASBETERT) BRED.CARGALST                                                                  |
| axann                                 | 87年有で入力してび23()、<br>メール 2 約 電話 FAX (3+4294-5678 / メール soundbooms.re p<br>soux490.como.re (p) 同報(CC) |
| Ministry-1                            | の場合のみ同様アドレスを登録できます)                                                                                |
| N-RIA                                 | 必ず半角で入力ルでび23k、<br>アール ・ 砂 電話 FAX (00-1234-5678 / メール www.605comu.ne.js<br>www.605comu.ne.jp 同桜(CC) |
| READA                                 | 0000-00-0000                                                                                       |
| XING                                  | FAX a                                                                                              |

必要な項目を変更し、"確認"をクリックしてください。

次の「利用者情報確認」画面で登録情報に間違いがないかを 確認し、"登録"ボタンをクリックすれば、変更作業は終了です。

「12. 利用者情報登録」で入力した電話番号やメールアドレス は学校、教育委員会、運営会社の三者とも調べられない仕組 みになっており、万全の個人情報保護対策がなされています。 子ども安全連絡網~携帯電話からの操作~

### 1. 「子ども安全連絡網」のホームページに接続

インターネットを利用できる携帯電話から「子ども安全連絡網」のホームページに接続してください。

【接続先アドレス】 https://ks.faircast.jp/

バーコードリーダー機能付き携帯電話をご利用の場合は、カード表面のQRコードを読み取って接続することも出来ます。

・初めて登録される場合は「2. ログイン(初めてお使いになる場合)」へお進みください。 ・登録した情報を変更される場合は「14. ログイン(登録した情報を変更される場合)」へお進みください。

#### 2. ログイン(初めてお使いになる場合

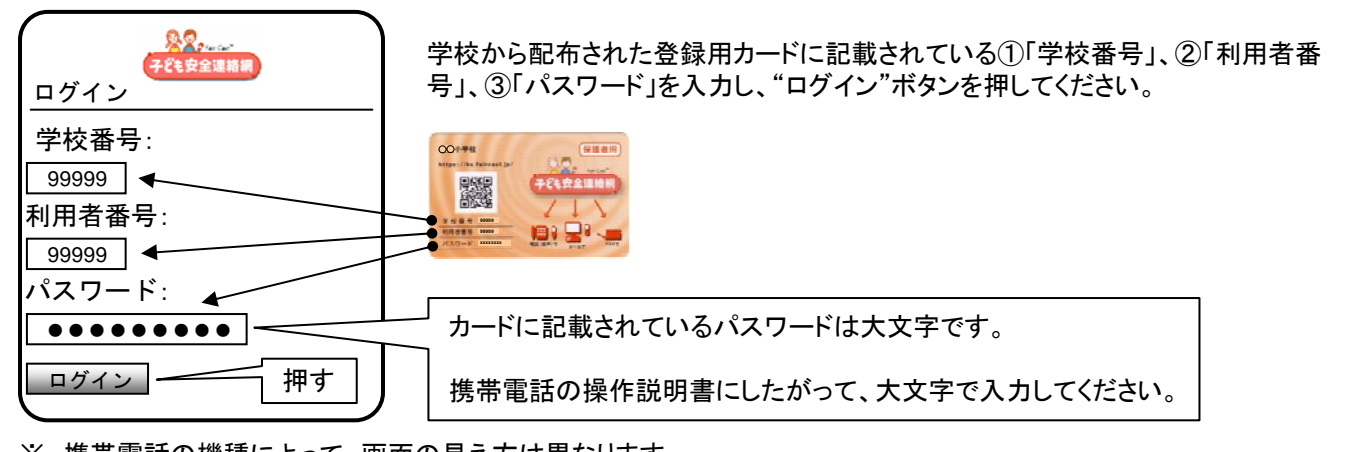

※携帯電話の機種によって、画面の見え方は異なります。

#### 3. 利用規約の同意

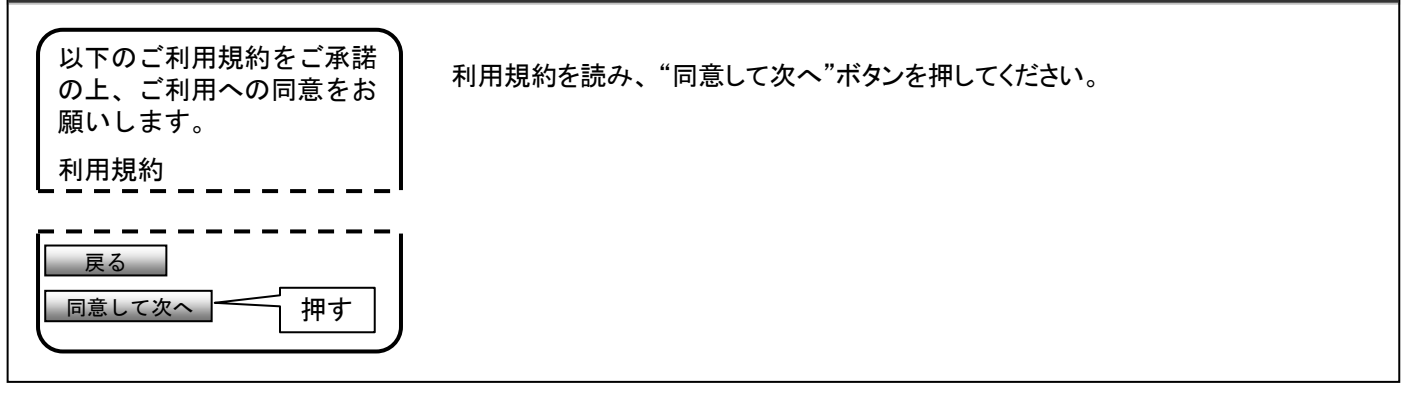

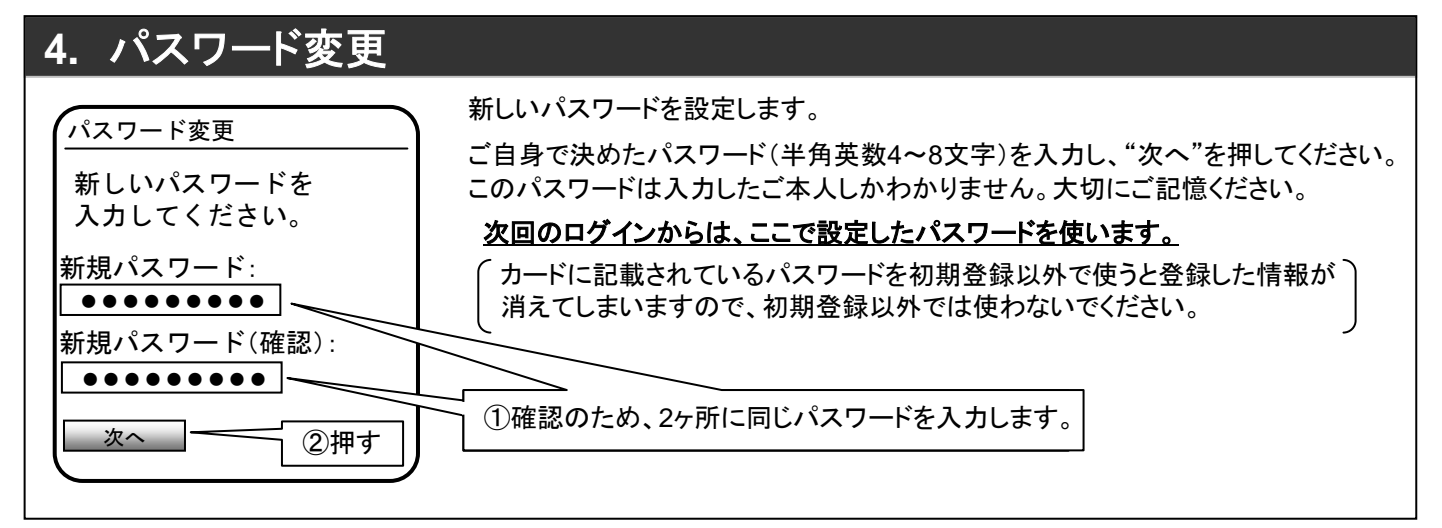

## 5. 利用者登録

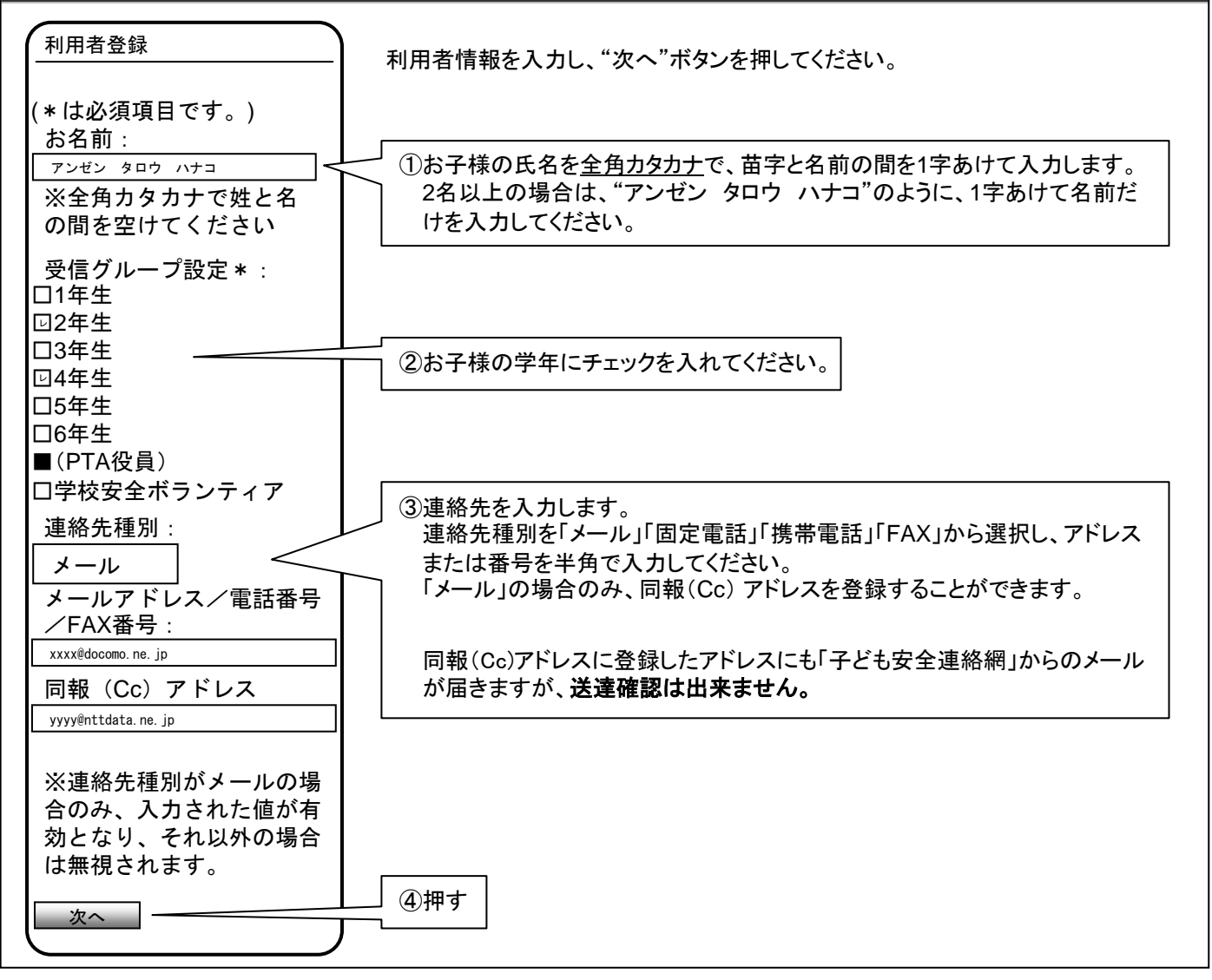

### 6. 情報登録確認

| 情報登録確認<br>お名前:                                  | 登録情報に間違いがないかを確認し、正しければ"登録する"ボタンを押してく<br>ださい。                                                   |
|-------------------------------------------------|------------------------------------------------------------------------------------------------|
| アンゼン タロウ ハナコ                                    | 登録情報に間違いがある場合は"戻る"を押してください。 <b>「5. 利用者登録」</b> の<br>画面に戻ります                                     |
| 受信グループ :<br>2年生                                 |                                                                                                |
| 4年生                                             | 「子ども安全連絡網」には"通常連絡先"と"追掛連絡先"の2種類があります。                                                          |
| 連絡先:<br>xxxx@docomo.ne.jp<br>yyyy@nttdata.ne.jp | ※携帯電話で登録した場合、入力した連絡先が自動的に通常連絡先と第一<br>追掛連絡先に登録されます。(第二追掛連絡先、第三追掛連絡先は「10.<br>利用者操作メニュー」以降で行います。) |
| 連絡先は第一追掛連絡先、<br>通常連絡先に登録いたしま<br>す。連絡先は利用者連絡先    | 通常連絡先:現在の電話連絡網に代わって連絡を受けたい連絡先を<br>1ヶ所登録することが出来ます。                                              |
| メニューより変更、追加で<br>きます。                            | 追掛連絡先:災害時の連絡や下校時間の変更等、急を要する連絡に使<br>用します。お子様が学校にいる時間帯に連絡を取りやすい<br>連絡先を登録してください、第1連絡先で送達確認が取れた   |
| この情報を登録しますか?                                    | い場合は、15分間隔で第2連絡先、第3連絡先へ連絡を行い                                                                   |
| <u>登録する</u><br>戻る                               | ます。<br>第2連絡先、第3連絡先の登録は「10.利用者操作メニュー」<br>以降で行います。                                               |
| 展る                                              | 用2連絡光、用3連絡光の登録は「10.利用者操作メニュー」<br>以降で行います。                                                      |

#### 7. 情報登録完了

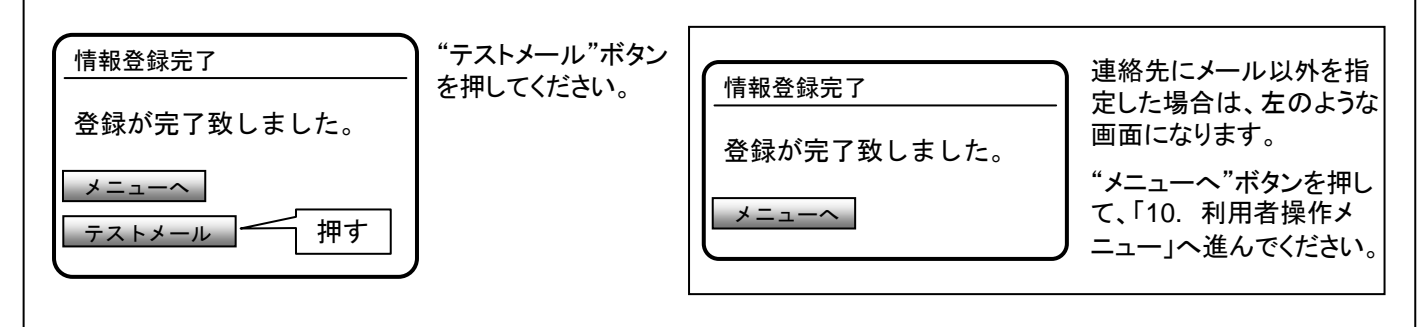

#### 8. メール送信確認

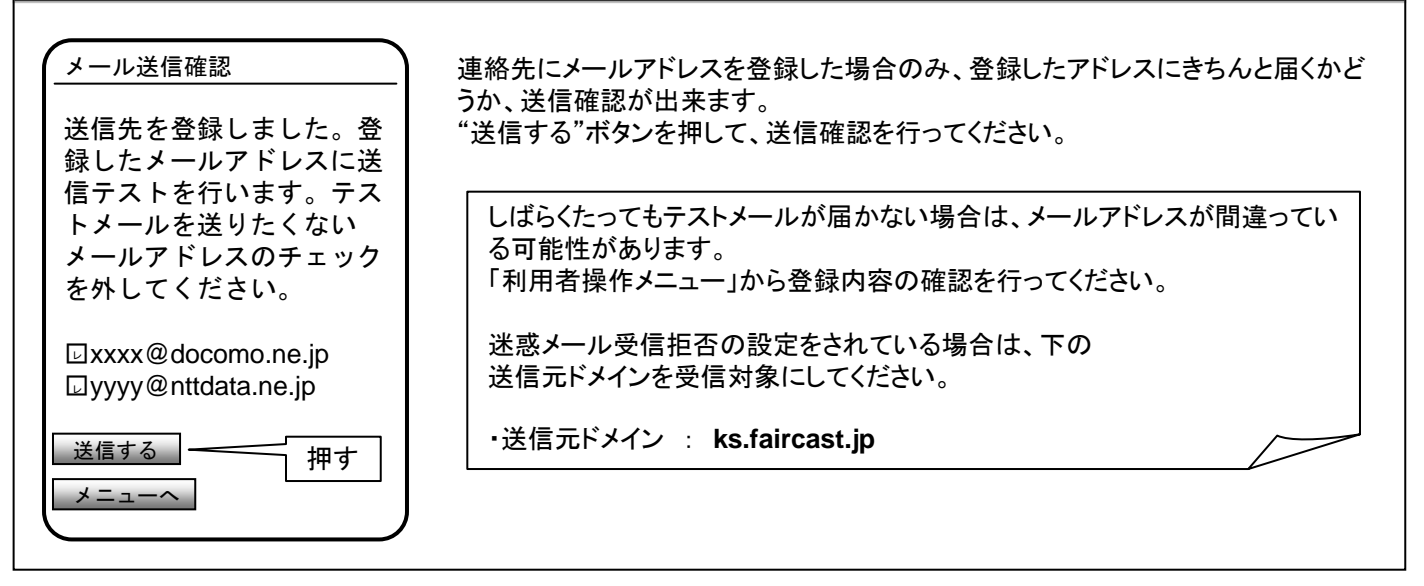

#### 9. メール送信完了

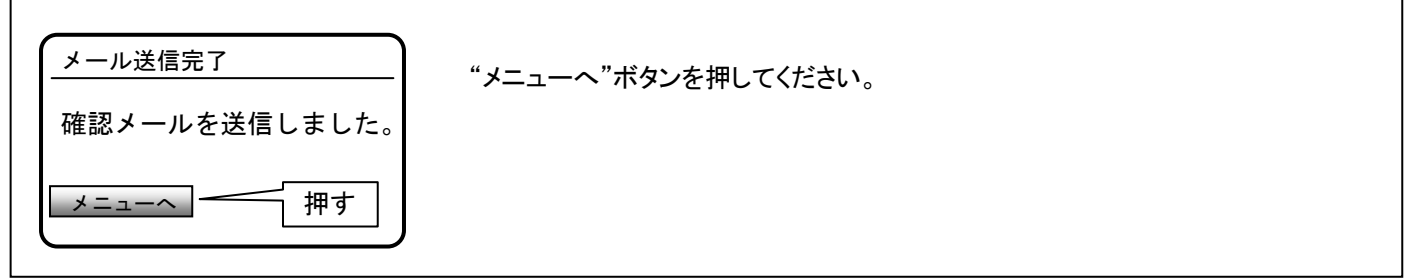

#### 10. 利用者操作メニュー

 OO小学校

 利用者操作メニュー

 メニューを選択してください。

 基本情報登録

 連絡先登録

 パスワード変更

 連絡内容一覧

 ログアウト

「利用者操作メニュー」画面からは、登録した情報の変更や過去の連絡内容の確 認をすることが出来ます。

"連絡先登録"を押してください。

登録完了後は、「ログイン」画面で「学校番号」「利用者番号」「ご自身で決めた パスワード」を入力してログインすると、この画面が開きます。

このシステムで登録した電話番号やメールアドレスは学校、教育委員会、運営会 社の三者とも調べられない仕組みになっており、万全の個人情報保護対策がな されています。

#### 11. 利用者連絡先メニュー

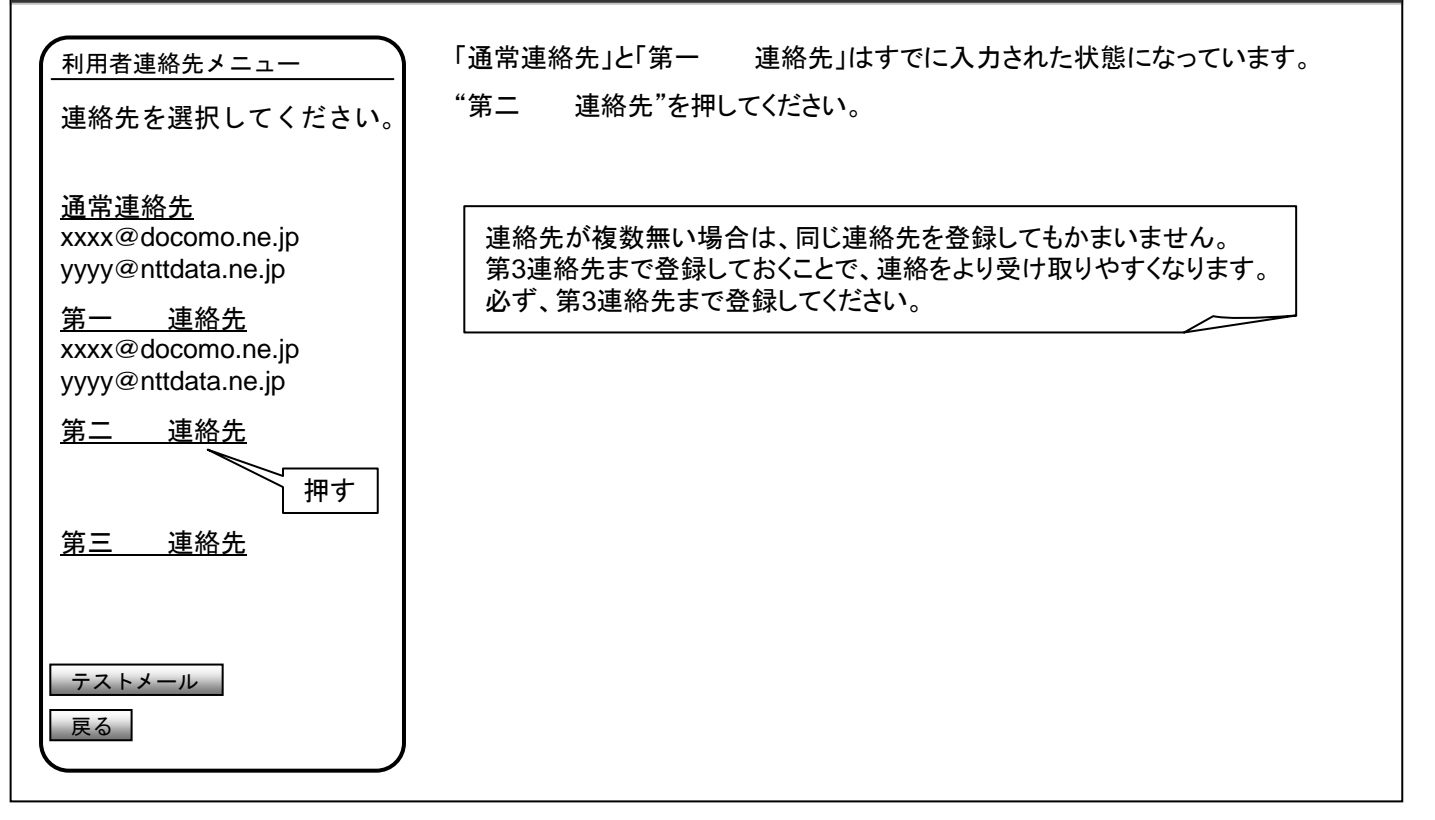

#### 12. 連絡先登録

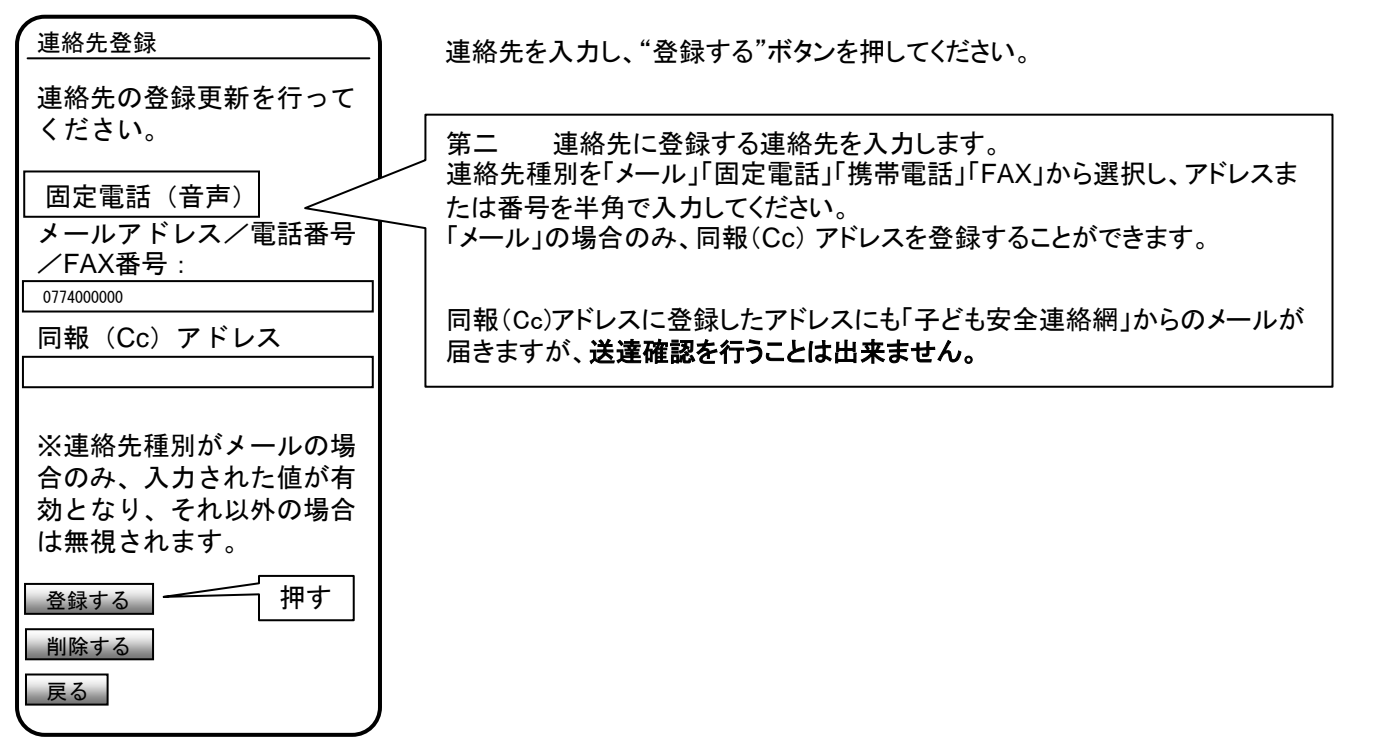

| 利用者連絡先メニュー<br>更新完了しました。<br>連絡先を選択してください。 | "第三追掛連絡先"を押して、第三追掛連絡先を登録してください。<br>登録の方法は「12.連絡先登録」と同様です。<br>第三追掛連絡先の登録が終われば、初期登録は完了です。 |
|------------------------------------------|-----------------------------------------------------------------------------------------|
| 第三追掛連絡先(押す)                              |                                                                                         |

## 14. ログイン(登録した情報を変更される場合)

| ログイン                                      | 学校から配布された登録用カードに記載されている①「学校番号」、②「利用者番<br>号」、③ <b>「ご自身で決めたパスワード」</b> を入力し、"ログイン"ボタンを押してください。 |
|-------------------------------------------|---------------------------------------------------------------------------------------------|
| 学校番号:<br>99999<br>利用者番号:<br>99999<br>ペーーー |                                                                                             |
| バスリート:<br>●●●●●●●●●●<br>■グイン 押す           | ご自身で決めたパスワード(「4. パスワード変更」で入力したもの)を入力してく<br>ださい。                                             |

#### 15. 利用者操作メニュー

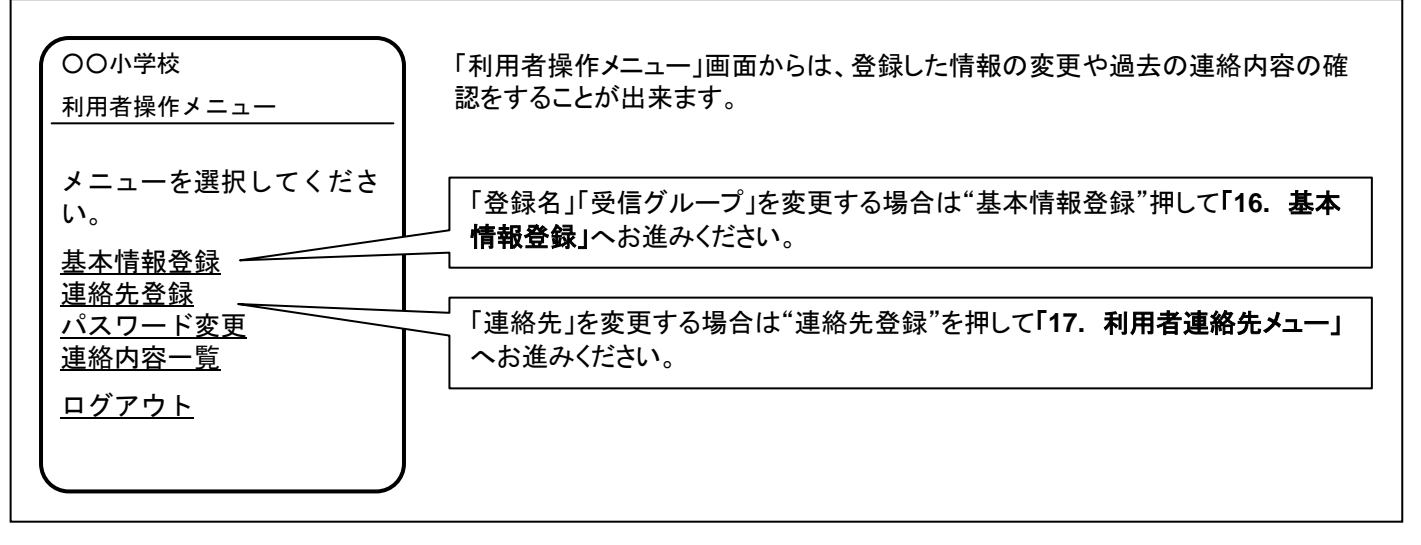

#### 16. 基本情報登録 基本情報登録 必要な項目を変更し、"登録する"ボタンを押せば変更作業は終了です。 基本情報の登録更新を行っ てください。 お名前: アンゼン タロウ ハナコ ※全角カタカナで姓と名 の間を空けてください 受信グループ設定: 口1年生 回2年生 口3年生 回4年生 口5年生 口6年生 ■(PTA役員) 口学校安全ボランティア 連絡先種別: 押す 登録する 戻る

# 17. 利用者連絡先メニュー

| <u>利用者連絡先メニュー</u><br>連絡先を選択してください。                        | 変更が必要な連絡先を選択し、押してください。 |
|-----------------------------------------------------------|------------------------|
| <u>通常連絡先</u><br>xxxx@docomo.ne.jp<br>yyyy@nttdata.ne.jp   |                        |
| <u>第一追掛連絡先</u><br>xxxx@docomo.ne.jp<br>yyyy@nttdata.ne.jp |                        |
| <u>第二追掛連絡先</u><br>090XXXXYYYY                             |                        |
| <u>第三追掛連絡先</u><br>0774XXYYYY                              |                        |
| テストメール<br>戻る                                              |                        |

# 18. 連絡先登録

| <u>連絡先登録</u><br>連絡先の登録更新を行って<br>ください。                    | 連絡先を入力し、"登録する"を押せば、連絡先の変更作業は終了です。                                                      |
|----------------------------------------------------------|----------------------------------------------------------------------------------------|
| 固定電話(音声)<br>メールアドレス/電話番号<br>/FAX番号:                      |                                                                                        |
| □ 077400000<br>同報(Cc)アドレス                                |                                                                                        |
| ※連絡先種別がメールの場<br>合のみ、入力された値が有<br>効となり、それ以外の場合<br>は無視されます。 |                                                                                        |
| 登録する     押す       削除する        戻る                         | このシステムで登録した電話番号やメールアドレスは学校、教育委員会、運営会<br>社の三者とも調べられない仕組みになっており、万全の個人情報保護対策がな<br>されています。 |